# <u>Zoomセミナーへの参加方法</u>

## アカウント無し・ブラウザ利用の場合

# ※OS、ブラウザ、各種設定により 動作が異なる場合があります

(公財) 燕三条地場産業振興センター

產業振興部 技術開発課

お申込みで登録いただいたメールアドレスに、

【ZoomミーティングルームURL】・【ID】・【パスコード】 をご連絡いたします

【ZoomミーティングルームURL】をクリックします

セミナーのご案内です。 Zoomミーティングに参加する https://us02web.zoom.us/j/81918194919?pwd=YW パスコード· XXXXXX

#### 下記のHPが開きます

### 【ブラウザから参加してください】をクリックします

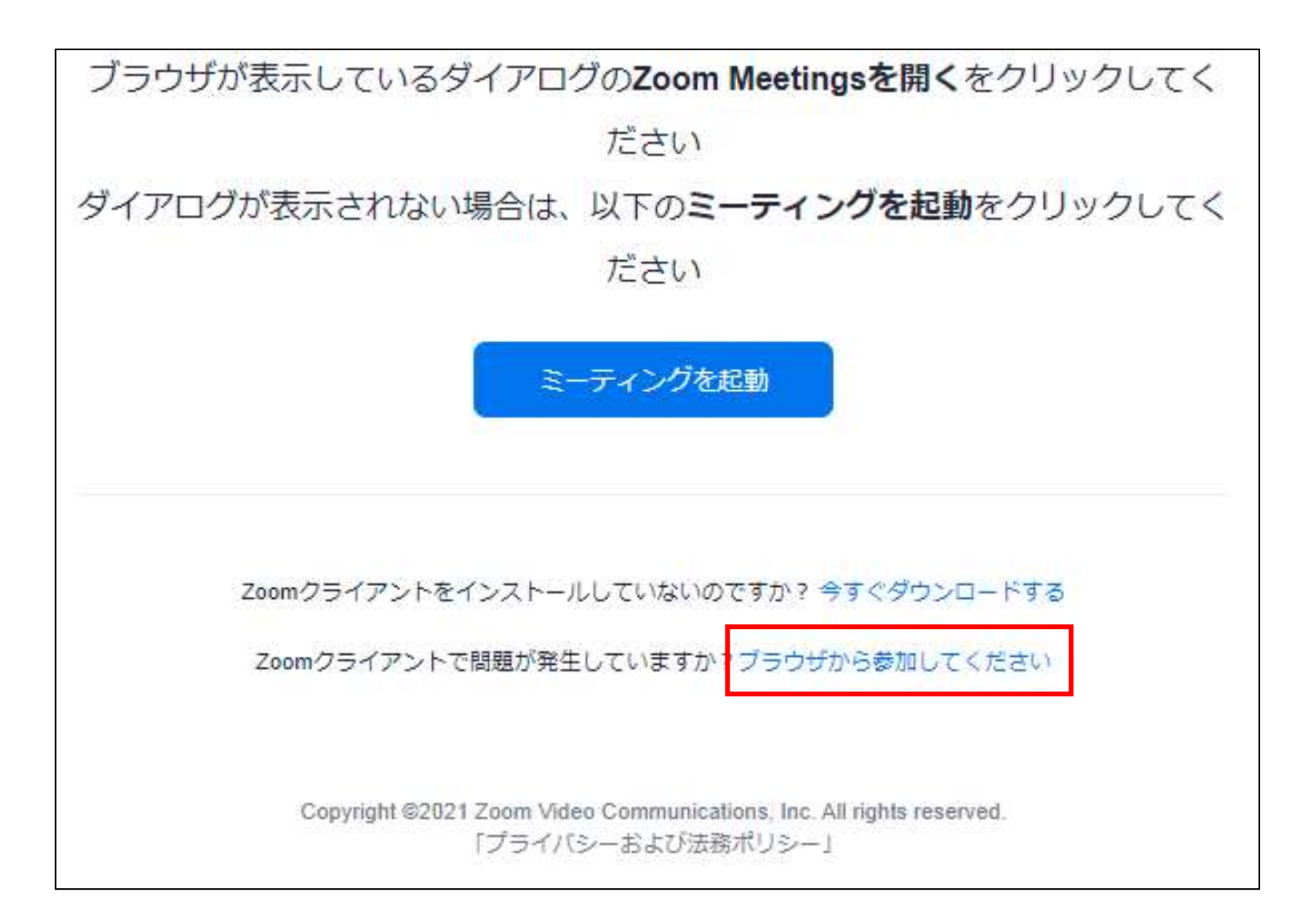

下記のHPが開きます 【お名前】に<u>ご自身の企業名</u>を入力、 【私はロボットではありません】に<u>チェック</u>し、 【参加】をクリックします

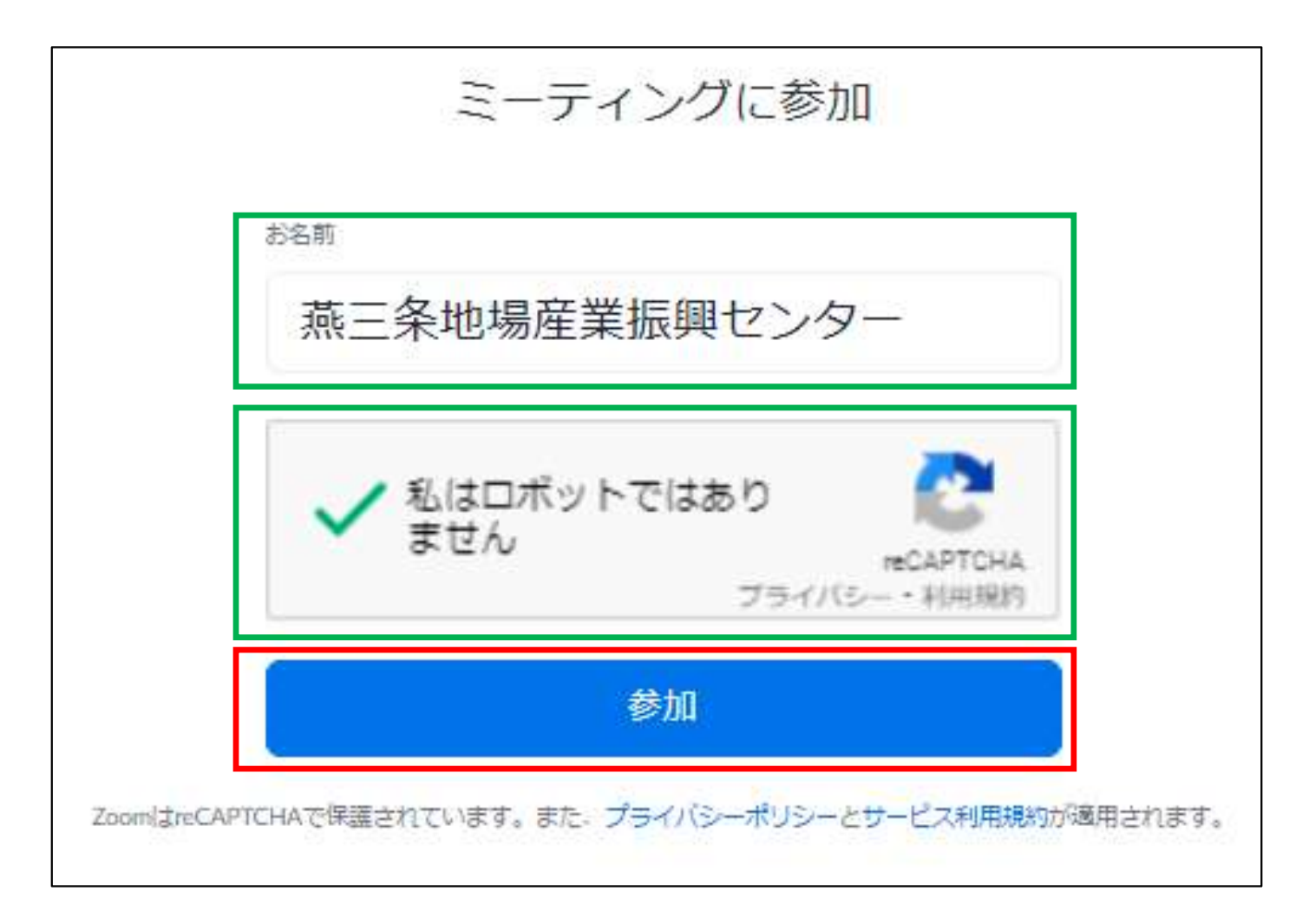

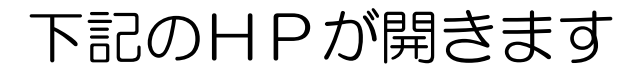

セキュリティのため、地場産職員がお申込みいただいた方であることを確認し、参加を許可いたしますので、しばらくお待ちください

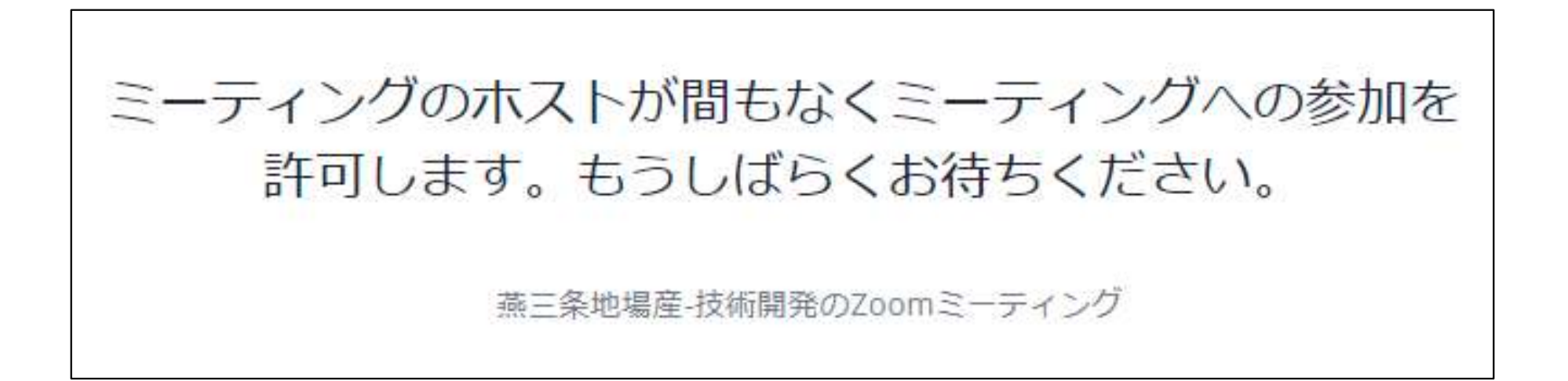

## 参加許可後、下記のHPが開きます マイクとカメラをOFF(ミュート)に設定します 質問はチャットで行います、宛先は【全員】に設定してください

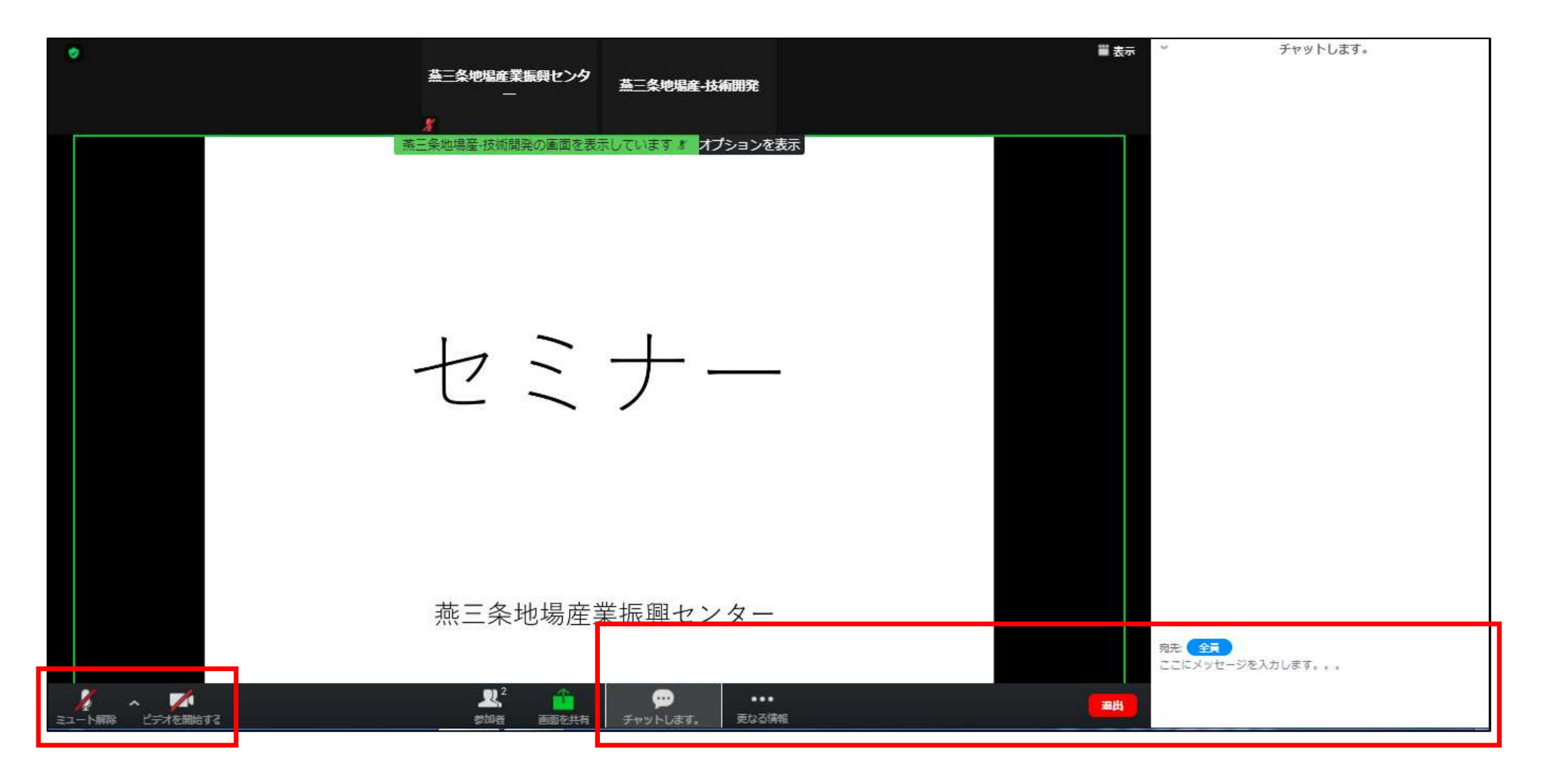